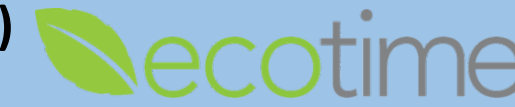

This guide will explain and demonstrate:

- 1. How to submit a TimeOff Request, and what employee views when request is either approved or denied
- 2. How a supervisor is notified and approves or denies a TimeOff Request
- 3. Issues with TimeOff Requests and hours not being posted to Timesheets

#### Submit TimeOff Request

- 1. Open Web Browser, enter Ecotime URL
- 2. Single Sign On displays, enter Active Directory User Name and Password, click Login
- 3. Select Employee Tasks, TimeOff Request

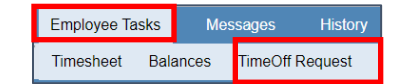

- 4. Enter From and To dates, select Leave Type and click Submit
  - a. Use of Leave of Absence (LOA) e.g. FMLA, COVID, etc. can be selected as long as the LOA has been approved outside of Ecotime
  - b. Ecotime is the timekeeping system that records the use of different Leave Types
  - c. Two Leave Type selections are available enabling the employee to assign two Leave Types per TimeOff Request
  - d. Leave Types available will vary based on Payroll Profile
  - e. If employee qualifies for Leave and no Leave displays, please submit a Service Now ticket for assistance

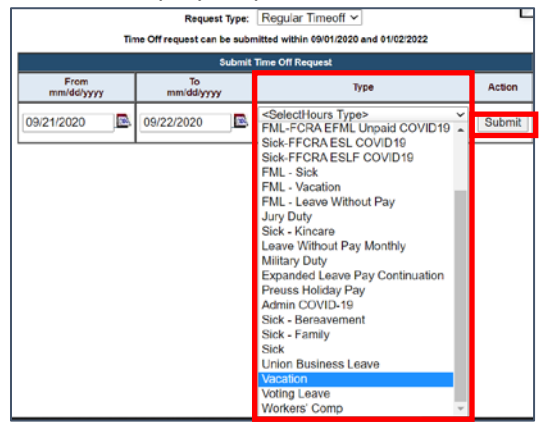

5. In Time Off Request Details, hours requested populate, if applicable, enter Notes, click Submit

| Time Off Request Details          |                           |  |                   |      |                |  |          |  |  |
|-----------------------------------|---------------------------|--|-------------------|------|----------------|--|----------|--|--|
| Week                              | Sunday Monday             |  | Tuesday Wednesday |      | Thursday Frida |  | Saturday |  |  |
| Vacation                          |                           |  |                   |      |                |  |          |  |  |
| 09/13/2020 - 09/19/2020           | 13/2020 - 09/19/2020 8.00 |  | 8.00              |      |                |  |          |  |  |
| Total Days:                       | 2                         |  | Total Hours:      | 0.00 |                |  |          |  |  |
|                                   |                           |  |                   |      |                |  |          |  |  |
| Notes                             |                           |  |                   |      |                |  |          |  |  |
| Taking vacation                   |                           |  |                   |      |                |  |          |  |  |
| Submit Return to Time Off Summary |                           |  |                   |      |                |  |          |  |  |

TimeOff Request (Employee Approved Leave) Employee Supervisor Timekeeper

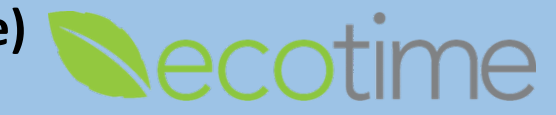

6. When the supervisor approves the **TimeOff Request**, employee **TimeOff Request** displays **Review Status** as **Approved** or **Denied** 

| Time Off Requests from 06/03/2020 to 01/02/2022 |                         |               |                |          |                 |               |                                                                          |                   |
|-------------------------------------------------|-------------------------|---------------|----------------|----------|-----------------|---------------|--------------------------------------------------------------------------|-------------------|
| Request<br>Type                                 | From/To                 | Total<br>Days | Total<br>Hours | Туре     | Employee Notes  | Manager Notes | Review<br>Status                                                         | Process<br>Status |
| Regular                                         | 09/14/2020 - 09/15/2020 | 2             | 16.00          | Vacation | Taking vacation |               | Approved<br>By: HENNON,DESIREE MICHELLE on 02 Sep 2020 12:33PM Pacific T | me Pending        |

- 7. **Process Status** will list as **Pending** in both the employee and supervisor display until the scheduled process to populate timesheets executes and status changes to **Processed**
- 8. If the supervisor <u>fails to approve</u> before or during the requested Pay Period, the timesheet will not be populated and the employee will be required to submit a **History/Retroactive** timesheet for the taken Exception hours
- If the TimeOff Request <u>has been approved</u> and that Pay Period has processed, the TimeOff Request can't be deleted and the employee will be required to submit a History/Retroactive timesheet for the unused Exception hours
- 10. Employee will be notified of approval by email

# Supervisor is Notified of TimeOff Request and Approves or Denies TimeOff Request

- 1. Open Web Browser, enter Ecotime URL
- 2. Single Sign On displays, enter Active Directory User Name and Password, click Login
- 3. Supervisor receives notification on Ecotime Message page at log in and via email

 Time Off Messages

 SAKANDAR,OMIARA has requested time off from 09/14/2020 to 09/15/2020 on 02 Sep 2020 11:40AM Pacific Time.

4. Select Manager Tasks, TimeOff Approvals

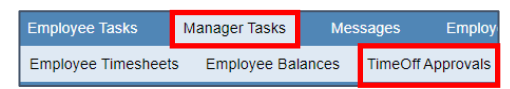

- 5. To view the desired employee, select appropriate Timesheet Group, click go
- 6. If desired, click View Employee's Balances to view employee Leave Balances
- 7. Select Approve or Deny, click Submit

| Time Off Requests from 06/03/2020 to 01/02/2022                      |                                          |               |                |          |                 |               |                           |                  |                               |                   |                           |
|----------------------------------------------------------------------|------------------------------------------|---------------|----------------|----------|-----------------|---------------|---------------------------|------------------|-------------------------------|-------------------|---------------------------|
| Request<br>Type                                                      | From/To                                  | Total<br>Days | Total<br>Hours | Туре     | Employee Notes  | Manager Notes |                           | Review<br>Status |                               | Process<br>Status | Action                    |
| SAKAND                                                               | SAKANDAR,OMIARA View Employee's Balances |               |                |          |                 |               |                           |                  |                               |                   |                           |
| Regular                                                              | 09/14/2020 - 09/15/2020                  | 2             | 16.00          | Vacation | Taking vacation |               | Requested By: SAKANDAR,OM | Pending          | Sep 2020 11:40AM Pacific Time | Pending           | Delete<br>Approve<br>Deny |
| Press the button to the right to approve/unapprove all checked items |                                          |               |                |          |                 |               |                           | Submit           |                               |                   |                           |

- 8. When either Approve or Deny is selected, that selection will no longer be available
- 9. **Review** and **Process Status** will list as **Pending** in both the employee and supervisor display until the scheduled process to populate timesheets executes and status changes to **Processed**
- 10. If the supervisor <u>fails to approve</u> before or during the requested Pay Period, the timesheet will not be populated and the employee will be required to submit a **History/Retroactive** timesheet for the taken Exception hours
- 11. If the **TimeOff Request** has been approved and that Pay Period has processed, the **TimeOff Request** can't be deleted and the employee will be required to submit a **History/Retroactive** timesheet for the unused Exception hours
- 12. Employee will be notified of approval by email

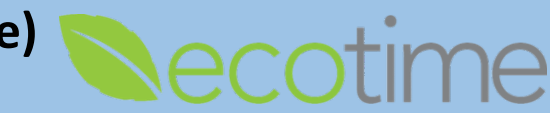

# How and when is the Employee Timesheet populated with TimeOff Request Hours

- 1. The approved TimeOff Request hours will be posted to the timesheet (Pay Period) in which it starts
- 2. The Vacation hours requested e.g. for 9/14 and 9/15, will be posted in the **9/6-9/19 Pay Period** as Vacation Exception hours

### Issues with TimeOff Requests not Being Posted to Timesheets

- 1. A TimeOff Request can be approved and processed and still have errors, noted as Unprocessed Details Exist
- 2. Once a **TimeOff Request** has been processed that **TimeOff Request** is locked for further actions and all adjustments need to be made on timesheet or **History/Retroactive** timesheet
- 3. The table below describes the instances in which TimeOff Requests are not posted to a timesheet
- 4. A supervisor or timekeeper can remedy Codes 101 and 103
- 5. Codes 105, 106, and 110 are based on employee status
- 6. Open a Service Now ticket to acquire more information on Codes 104 and 9

| Code | Title                                                                 | Description                                                                                                  |
|------|-----------------------------------------------------------------------|----------------------------------------------------------------------------------------------------|
| 0    | Pending                                                               | Pending: has not been processed yet                                                                          |
| 1    | Timeoff data successfully posted into timesheet                       | Has been posted to the timesheet                                                                             |
| 100  | Timesheet is available                                                | Timesheet is available, data will be posted into the timesheet                                               |
| 101  | Timeoff data was not posted, Timesheet is<br>completed/approved       | Timesheet is <b>completed</b> or <b>approved</b> , Timeoff data <u>will not</u> be posted into the timesheet |
| 102  | Timeoff data was not posted, Pay period is not opened                 | Pay period is not opened, Timeoff data <u>will not</u> be posted into the timesheet                          |
| 103  | Timeoff data was not posted: exists already<br>on timesheet           | Same data exists already on timesheet, employee entered exception time before TimeOff Request                |
| 104  | Timeoff data was not posted: timesheet is<br>locked by output process | Timesheet is locked by output process, Timeoff data <u>will not</u> be posted into the timesheet             |
| 105  | Timeoff Data Not Posted: Employee Not in<br>Master                    | Timeoff Data Not Posted: employee not in Master                                                              |
| 106  | Timeoff Data Not Posted: Employee Not<br>Active                       | Timeoff Data Not Posted: employee not Active                                                                 |
| 110  | Request Amount exceeds balance                                        | Timeoff data was not posted, request amount exceeds balance                                                  |
| 9    | Failed                                                                | Failed to post timeoff request data into timesheet                                                           |

#### Reminders

- Supervisor receives email notification when employee submits TimeOff Request
- Unapproved TimeOff Requests hours will not post on timesheet
- If timesheet is completed or approved, employee should not use Timeoff Request as hours will not get posted to timesheet, therefore the employee will need to enter a History/Retroactive timesheet to record the Exception hours